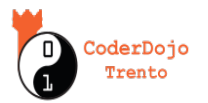

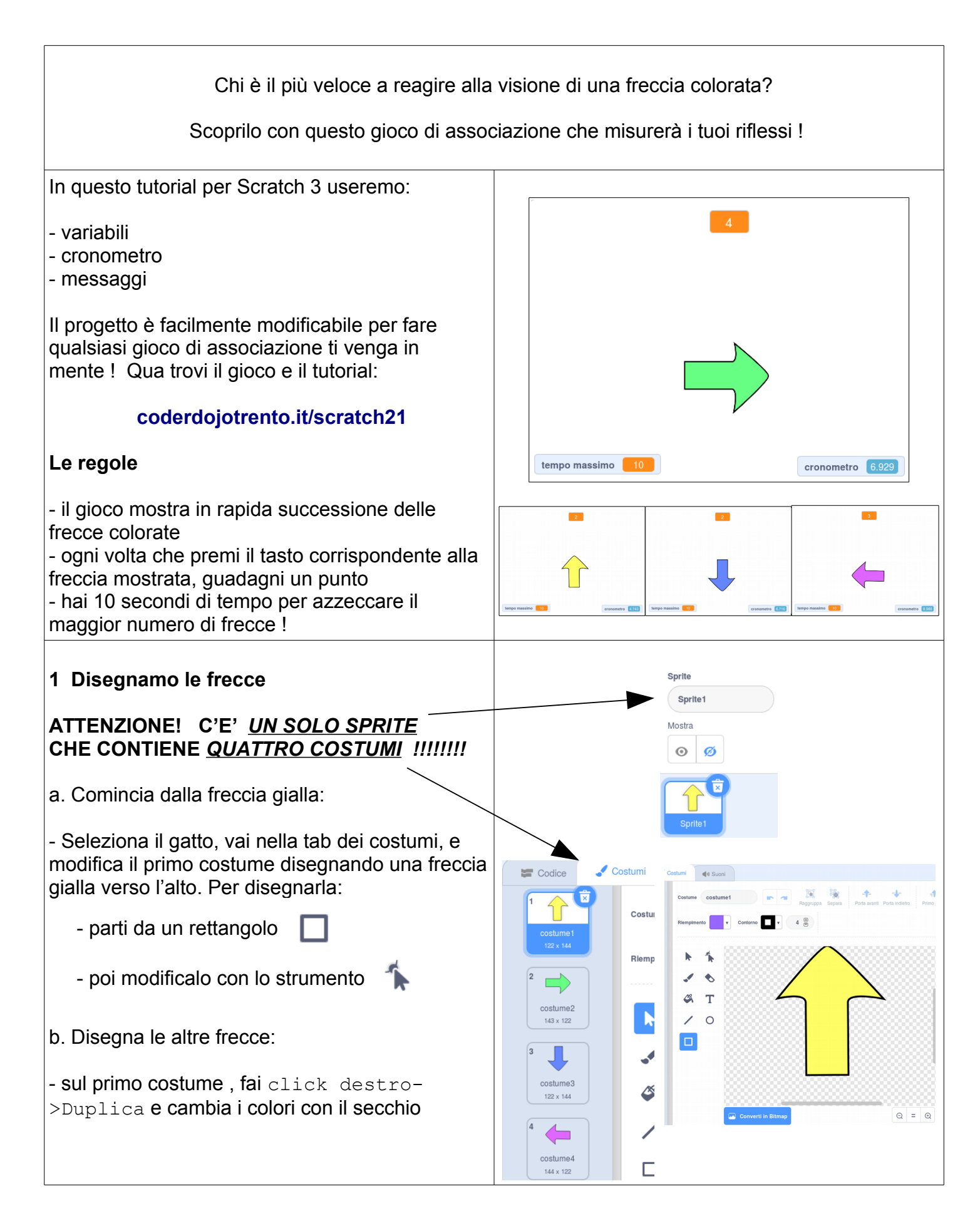

## La freccia dei riflessi

| 2 Nuovo tentativo Ad ogni tentativo, la freccia cambierà a caso                                                                                                    | quando si clicca su 🍋<br>invia a tutti nuovo tentativo 🗢                                                        |
|----------------------------------------------------------------------------------------------------|----------------------------------------------------------------------------------------------------|
| - All'inizio del gioco lo sprite manderà il<br>messaggio nuovo tentivo a sè stesso.                                                                                                    | quando ricevo nuovo tentativo<br>nascondi<br>punta in direzione 90                                              |
| - Per cambiare il costume, usiamo il trucco di —<br>passare al costume seguente un numero a caso<br>di volte. Se mettiamo da 1 a 3 e abbiamo 4<br>costumi, siamo sicuri di capitare sempre su un<br>costume diverso da quello attuale | porta dimensione a 100 %<br>ripeti numero a caso tra 1 e 3 volte<br>passa al costume seguente                   |
| 3 Tentativo fallito                                                                                                    |                                                                                                    |
| Quando il giocatore sbaglia:                                                                                                    | quando ricevo tentativo fallito 🔻                                                                               |
| - la freccia emetterà un suono                                                                                                    | avvia riproduzione suono Slide Whistle 🔻                                                                        |
| - girerà a destra e sinistra per segnalare l'errore                                                                                                    | punta in direzione 90                                                                                           |
| - verrà cominciato un nuovo tentativo                                                                                                    | ripeti 2 volte                                                                                                  |
| Una volta messo il codice, provalo cliccando su<br>quando ricevo tentativo fallito                                                                                                    | ruota C <sup>4</sup> di 15 gradi                                                                                |
|                                                                                                    | ripeti 4 volte                                                                                                  |
|                                                                                                    | ruota 🏷 di 15 gradi en en en en                                                                                 |
|                                                                                                    | a a second a second a second a second a second a second a second a second a second a second a second a second a |
|                                                                                                    | ripeti 2 volte da da da da da da                                                                                |
|                                                                                                    | ruota 🧨 di 15 gradi                                                                                             |
|                                                                                                    |                                                                                                    |
|                                                                                                    | attendi 0.1 secondi                                                                                             |
|                                                                                                    | invia a tutti nuovo tentativo 🝷 e attendi                                                                       |
|                                                                                                    |                                                                                                    |

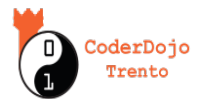

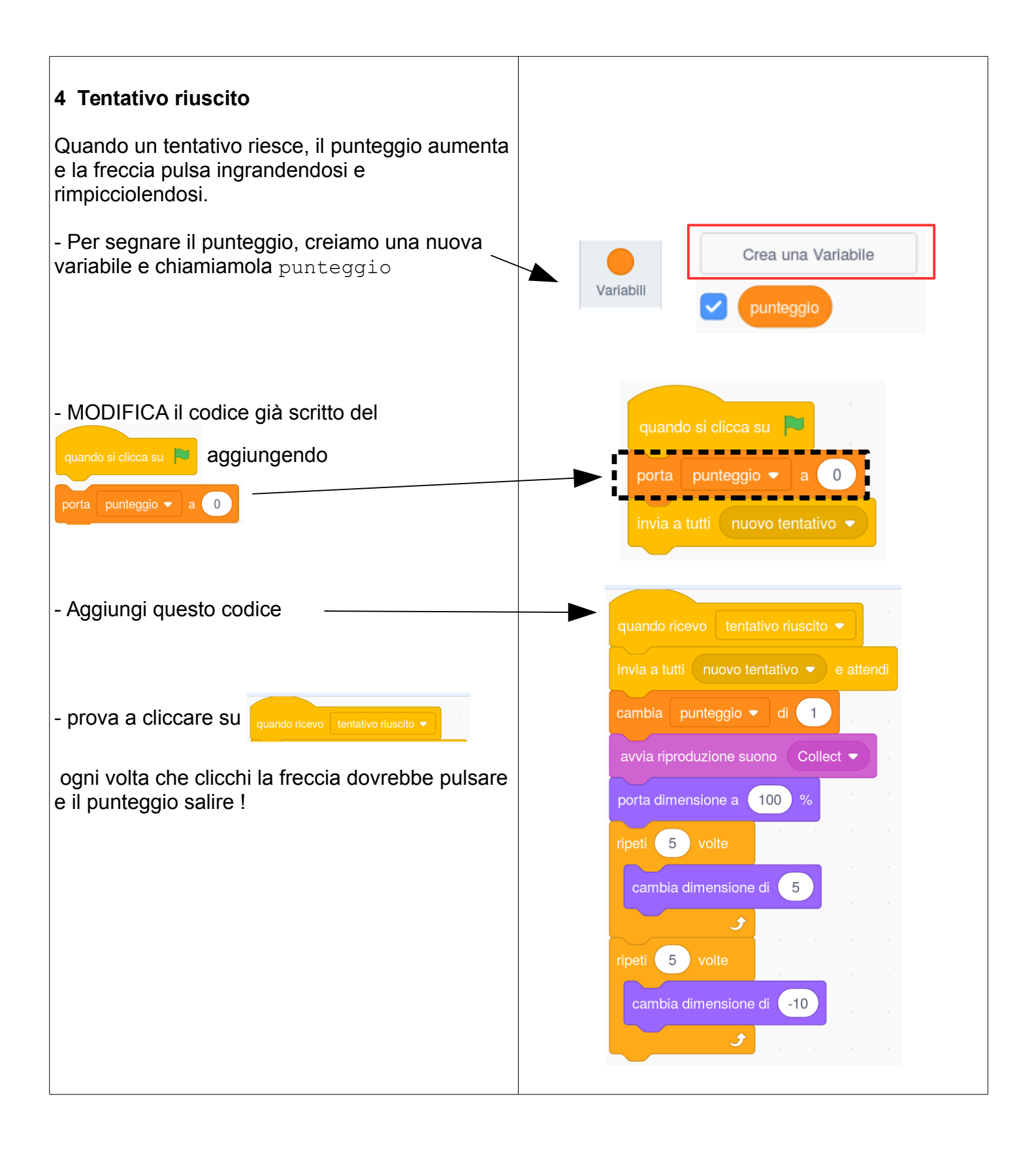

### La freccia dei riflessi

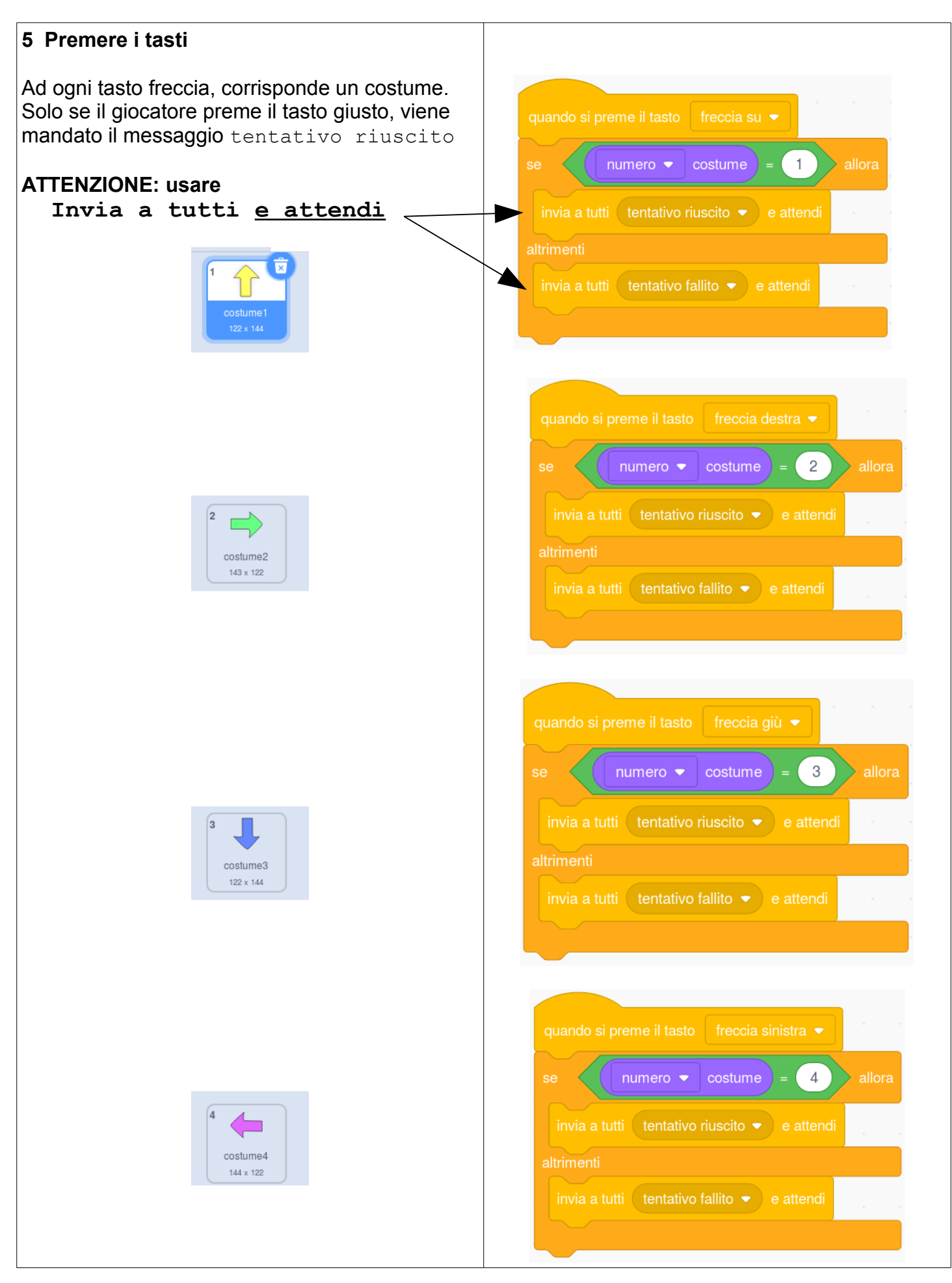

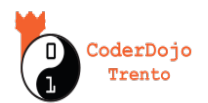

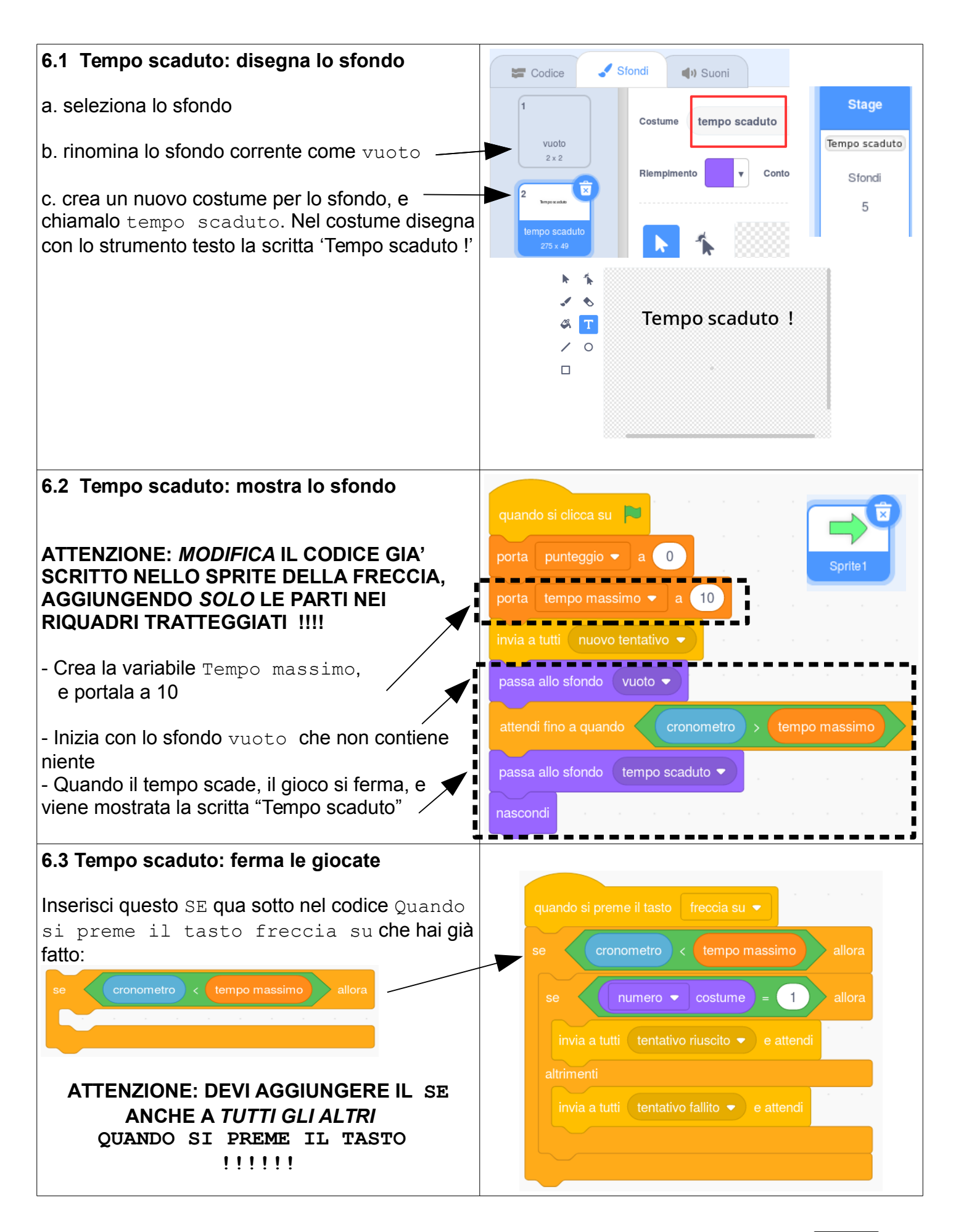

# La freccia dei riflessi

| <ul> <li>7.1 Pronti, Attenti, Via!: lo sfondo</li> <li>Per preparare il giocatore, mostriamo 3 scritte pronti, attenti, via! in successione. La freccia apparirà assieme al via!</li> <li>ATTENZIONE: RICORDATI DI RINOMINARE OGNI COSTUME DELLO SFONDO !</li> <li>Seleziona lo Stage, e aggiungi 3 nuovi costumi, contenenti le scritte:</li> <li>Pronti</li> <li>Attenti</li> <li>Via !</li> </ul> | Pronti   pronti   13 Pronti   pronti   135 x 49     A attenti   157 x 49   5 via1   via   180 x 91     Catalana Prote Anderson     Pronti   5 via1   via   180 x 91     Catalana Protei Anderson     Pronti     Stage     Pronti     Stage     Pronti     Stage     Pronti     Stage     Pronti     Stage     Pronti     Stage     Pronti     Stage     Pronti     Stage     Pronti     Stage     Pronti     Stage     Pronti     Stage     Pronti     Stage |
|----------------------------------------------------------------------------------------------------|----------------------------------------------------------------------------------------------------|
| 7.2 Pronti, Attenti, Via! : il codice<br>ATTENZIONE: QUESTO CODICE VA NELLO<br>SPRITE DELLA FRECCIA !!!!                                                                                                    | quando si clicca su<br>porta punteggio - a 0                                                                                                    |
| ATTENZIONE: <i>MODIFICA</i> IL CODICE GIA'<br>SCRITTO , AGGIUNGENDO <i>SOLO</i> LE PARTI<br>NEI RIQUADRI TRATTEGGIATI !!!!                                                                                                    | porta tempo massimo - a 10<br>nascondi<br>passa allo sfondo pronti -                                                                                                    |
| Cambiamo lo sfondo con le scritte "Pronti" e<br>"Attenti" in successione                                                                                                    | attendi 1 secondi<br>passa allo sfondo attenti -<br>attendi 1 secondi                                                                                                    |
| - Dato che è trascorso del tempo per<br>mostrare il "Pronti" e l' "Attenti",<br>azzeriamo il cronometro                                                                                                    | invia a tutti nuovo tentativo →<br>azzera cronometro<br>passa allo sfondo via →                                                                                                    |
| - il "Via!" appare assieme la prima freccia                                                                                                    | attendi 1 secondi<br>passa allo sfondo vuoto -<br>attendi fino a quando cronometro > tempo massimo                                                                                                    |
|                                                                                                    | passa allo sfondo tempo scaduto  nascondi                                                                                                    |

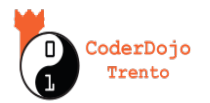

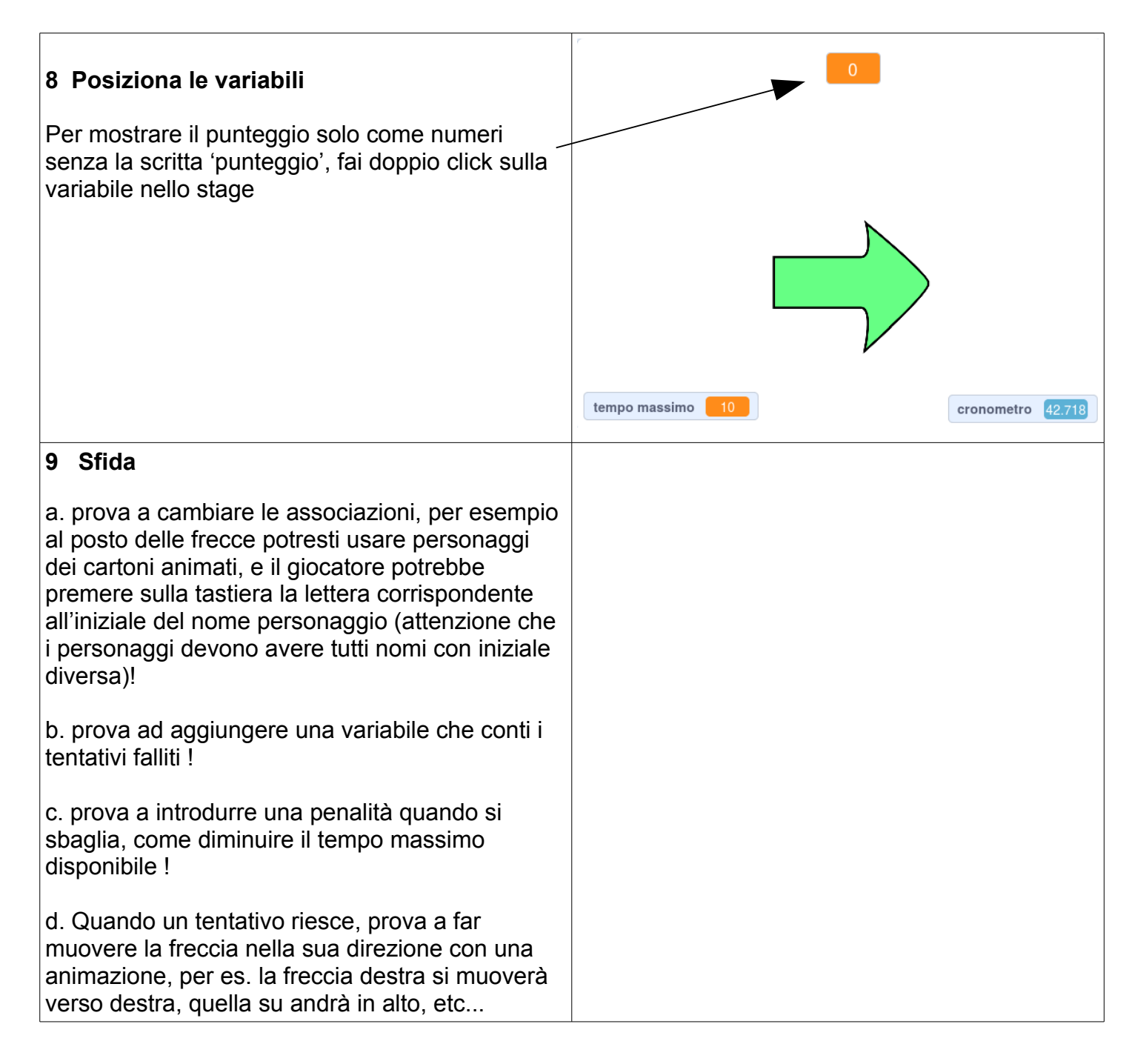

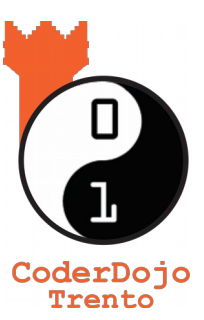

Ti è piaciuto ? Trovi questo e altri tutorial gratuiti

sul sito di CoderDojo Trento alla sezione Risorse !

# coderdojotrento.it

Ringraziamenti: Questo tutorial è stato realizzato grazie al sostegno di CoderDolomiti APS coderdolomiti.it Coder Dolomiti